SONY

# Manual Consulta Rápida

# Apresentação

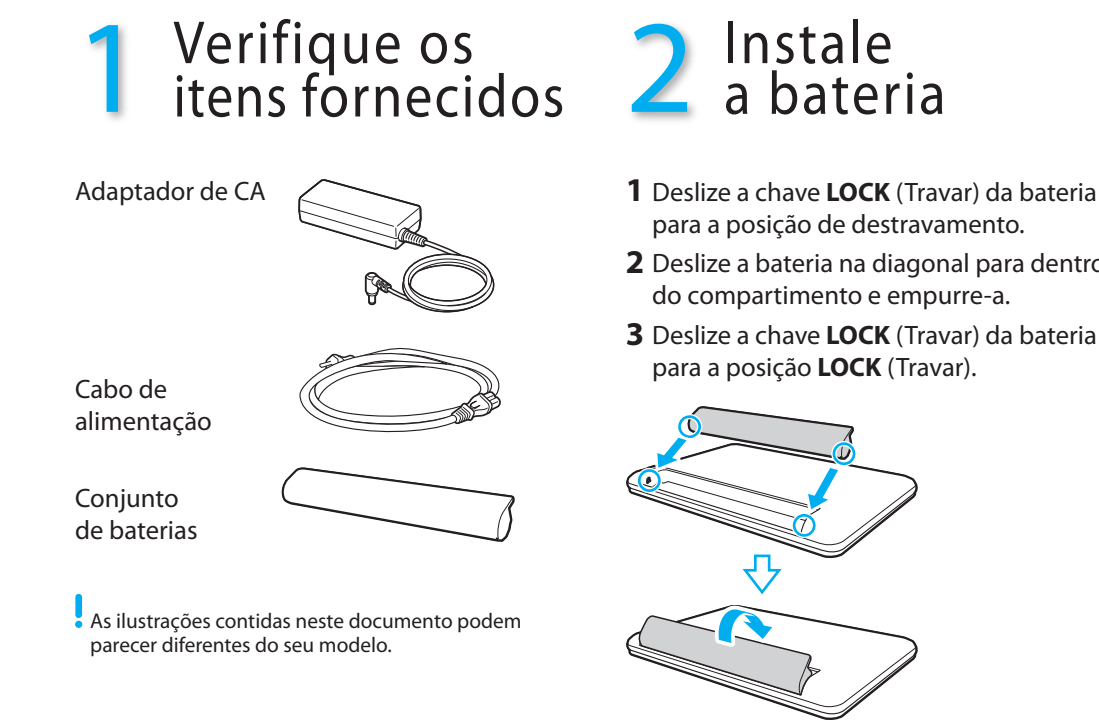

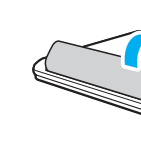

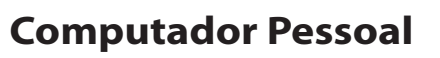

### IMPORTANTE

Por favor, leia detalhadamente este manual de instruções antes de conectar e utilizar o computador. Lembre-se que uma má utilização do equipamento poderá invalidar a garantia.

Home page do Suporte VAIO http://esupport.sony.com/EN/VAIO/ (EUA) http://www.sony.ca/support/ (Canadá: inglês) http://www.fr.sony.ca/support (Canadá: francês) http://esupport.sony.com/ES/VAIO/LA/ (América Latina) http://esupport.sony.com/PT/VAIO/BR/ (Brasil)

As características e especificações podem variar e estão sujeitas a mudanças sem prévio aviso

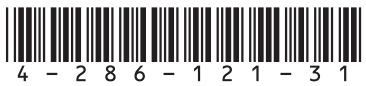

**MIO** 

4-286-121-31 (1) © 2011 Sony Corporation Printed in China

# O que fazer depois

# Atualize o computador

Mantenha seu computador atualizado fazendo download das atualizações do Windows Update e do VAIO Update para melhorar a eficácia, a segurança e a funcionalidade do computador.

Clique em Iniciar 🕢, Todos os Programas e em Windows Update ou VAIO Update.

Seu computador deve estar conectado à Internet para fazer download das atualizações.

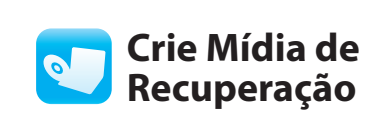

Crie suas próprias Mídia de Recuperação imediatamente para restaurar as configurações originais de fábrica do computador, caso ocorra uma falha no sistema.

Para obter detalhes, consulte o Guia de Recuperação, Backup e Solução de Problemas fornecido.

As Mídia de Recuperação não são fornecidas com o computador

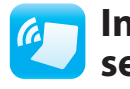

Consulte o Manual do Usuário na tela para mais informações.

Lique a chave **WIRELESS** (sem fio) de seu computador antes de usar a funcão sem fio.

- 1 Deslize a chave LOCK (Travar) da bateria
- 2 Deslize a bateria na diagonal para dentro

# Conecte o adaptador de CA

Conecte o cabo de alimentação no adaptador de CA e depois a uma saída de CA. Em seguida, conecte o cabo do adaptador de CA ao computador.

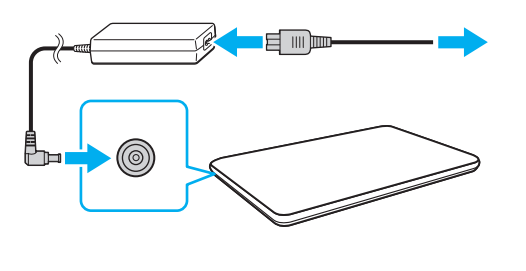

Para garantir que a bateria seja totalmente carregada, certifique-se de conectar o adaptador de CA ao computador nas primeiras vezes em que usá-lo.

# Ligue o computador

1 Levante a tampa da tela LCD.

2 Pressione o botão liga/desliga até a luz indicadora de alimentação 🕛 acender.

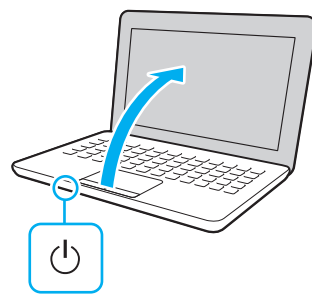

# Atenção

Seu computador levará alguns minutos durante a inicialização inicial. Nenhuma ação é necessária até que a janela de configuração seia exibida.

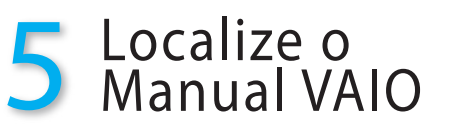

O computador VAIO<sup>®</sup> vem com a seguinte documentação.

Manuais na tela:

- 1 Clique em Iniciar 🚱 e em Aiuda e Suporte.
- 2 Clique em Usar meu VAIO.
- **3** Selecione o manual deseiado.

Seu computador vem com o Manual do Usuário - Versão Introdutória, que contém informações limitadas sobre o seu computador. Para obter o Manual do Usuário completo, siga as instruções no Manual do Usuário - Versão Introdutória

Manuais impressos:

- Manual de Consulta Rápida (este folheto)
- Guia de Recuperação, Backup e Solução de Problemas
- Informações sobre Segurança
- 🗅 A Ajuda e Suporte é fácil de acessar e oferece documentos importantes e recursos de suporte úteis, como ferramentas de configuração, tutoriais e perguntas freguentes.

# Inicie a comunicação sem fio

Use o software VAIO Smart Network para gerenciar suas comunicações sem fio.

# Clique em Iniciar 🚱, Todos os Programas e em VAIO Smart Network.

# Ativar a função Acesso rápido à Web

Com a função Acesso rápido à Web, é possíve acessar a Internet sem iniciar o sistema operacional Windows

- 1 Pressione o botão WEB (WEB) enguanto seu computador estiver desligado.
- 2 Siga as instruções no assistente de instalação inicial.
- Para obter mais informações, clique no Prícone localizado no canto inferior direito da tela exibida ao usar a função Acesso rápido à Web.

# Dicas de cuidado e manuseio

Para proteger seu investimento e aumentar sua vida útil, recomendamos que você siga as orientações abaixo.

### Manuseio de LCD

Evite colocar objetos pesados sobre o computador ou exercer pressão excessiva sobre a tampa guando ela estiver fechada.

### Cuidados com a unidade de disco rígido

Seu computador esta equipado com uma unidade de disco rígido integrada, evite movê-lo quando estiver ligado ou durante o processo para ligar ou desligar.

### Danos causados por líquidos

Evite que substâncias líquidas entrem em contato com o computador.

### Ventilação

Coloque o computador sobre superfícies firmes, como escrivaninhas ou mesas. A circulação de ar adequada nas passagens de ventilação é importante para reduzir o aquecimento.

### Adaptador de CA

Não exerça pressão sobre o cabo do adaptador de CA conectado ao computador.

Com o software **VAIO Care**, é possível evitar ou resolver problemas no computador. Ligue o computador e então pressione o botão ASSIST (ASSISTÊNCIA) para iniciar o software.

SONY

# Quick Start Guide

# Let's get started

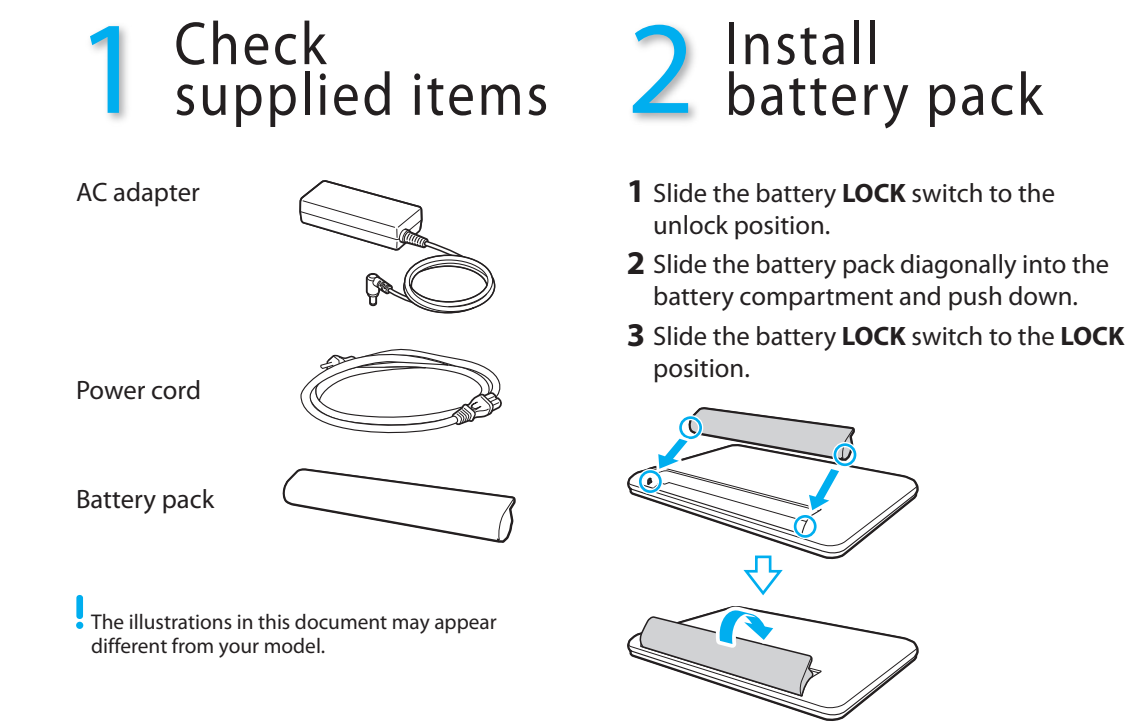

# **Personal Computer**

VAIO Support Homepage http://esupport.sony.com/EN/VAIO/ (USA) http://www.sony.ca/support/ (Canada: English) http://www.fr.sony.ca/support (Canada: French) http://esupport.sony.com/ES/VAIO/LA/ (Latin American area) http://esupport.sony.com/PT/VAIO/BR/ (Brazil)

Features and specifications may vary and are subject to change without notice.

# $\Lambda 10$

# Update your computer

What to do next -

Keep your computer updated by downloading updates from Windows Update and VAIO Update for enhancing your computer's efficiency, security, and functionality.

## Click Start (2), All Programs, and Windows Update or VAIO Update.

Your computer must be connected to the Internet to download the updates.

# Create your Recovery Media

Create your own Recovery Media immediately, so that you can restore your computer to factory-installed settings in case of a system failure.

For details, refer to the supplied **Recovery**, Backup and Troubleshooting Guide.

Recovery Media are not provided with your computer.

information.

Turn on the WIRELESS switch on your computer before using the wireless function.

- **2** Slide the battery pack diagonally into the battery compartment and push down.

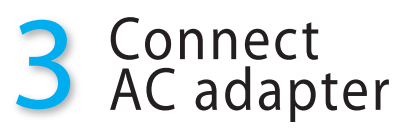

Plug the power cord into the AC adapter and then into an AC outlet. Then plug the AC adapter cable into your computer.

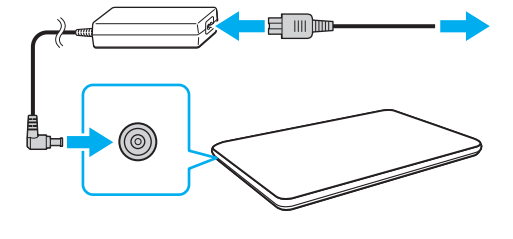

Be sure to connect the AC adapter to your computer when using it for the first few times to ensure the battery becomes fully charged.

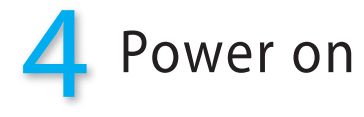

1 Lift the LCD screen lid.

**2** Press the power button until the power indicator light () turns on.

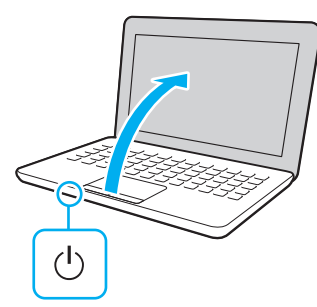

# Attention

Your computer will take a few minutes during the initial startup. No action is required until the setup window appears

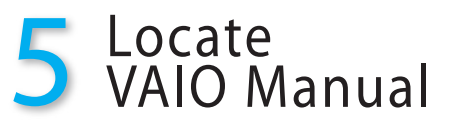

Your VAIO<sup>®</sup> computer comes with the following documentation.

- On-screen manuals:
- 1 Click Start 🚱 and Help and Support.
- 2 Click Use my VAIO.
- **3** Select your desired manual.
- Your computer comes with the User Guide - Introduction Version which contains limited information on your computer. To get the complete User Guide, follow the instructions in the **User Guide - Introduction Version**

Printed manuals:

- Ouick Start Guide (this sheet)
- Recovery, Backup and **Troubleshooting Guide**
- Safety Information
- Help and Support is easy to access, and provides important documents and helpful support resources such as setup tools, tutorials, and FAOs.

# Start wireless communications

Use the VAIO Smart Network software to manage wireless communications.

# Click Start 🚱, All Programs, and VAIO Smart Network.

See the on-screen **User Guide** for more

# Activate the Quick Web Access function

With the Quick Web Access function, you can access the Internet without launching the Windows operating system.

- 1 Press the **WEB** button while your computer is off.
- **2** Follow the instructions in the initial setup wizard.
- 🔎 For more information, click the 🝸 icon located at the lower right corner of the screen displayed when using the Ouick Web Access function.

# **Care & Handling Tips**

To protect your investment and maximize its lifespan, we encourage you to follow these guidelines.

### LCD Handling

Avoid placing heavy objects on top of your computer or exerting pressure on its lid when closed.

### HDD Care

If your computer is equipped with a built-in hard disk drive, avoid moving your computer while it is turned on or in the process of powering on or shutting down.

### Liquid Damage

Prevent liquids from coming into contact with your computer.

### Ventilation

Place your computer on hard surfaces, such as a desk or table. Proper air circulation around vents is important to reduce heat.

### AC Adapter

Do not put stress on the AC adapter cable connected to your computer.

With the VAIO Care software, you can prevent or solve troubles on your computer. Turn on your computer, and then press the **ASSIST** button to launch the software.